## **Invoeren losse uitslagen Promedico VDF**

Registratie Hoofdbehandelaar en Deelname Ketenzorg Invoer als losse bepalingen

- 1. Ga naar het dossier van de patiënt.
- 2. Klik in het lint bij 'Meetwaarden' op de knop 'Uitslag'.

|                                                                                                    |                     | r, -                                                  |                                         |                                                                        |                                                     |                                                                                                    |                                                     |                                                                  | Promedico-V                                                                                                    | DF                                                                                          |
|----------------------------------------------------------------------------------------------------|---------------------|-------------------------------------------------------|-----------------------------------------|------------------------------------------------------------------------|-----------------------------------------------------|----------------------------------------------------------------------------------------------------|-----------------------------------------------------|------------------------------------------------------------------|----------------------------------------------------------------------------------------------------|---------------------------------------------------------------------------------------------|
| Medisch Dossier                                                                                                    | Apotheek            | Dagtaken                                              | Agenda                                  | Rapportage                                                             | Facturatie                                          | Postverwerking                                                                                         | Administratio                                       | Onderhoud                                                        | Beheer                                                                                                    |                                                                                             |
| isch Toevoegen<br>sier Contact<br>Start Ketenzor                                                                                                    | e-Consult           | Toevoegen ep<br>Wijzigen epis<br>Deelcontacte<br>Epis | oisode<br>odes<br>n verplaatsen<br>odes | <ul> <li>Toevoege<br/>Machtiginge<br/>Artsenverklar<br/>Med</li> </ul> | n recept<br>n medicatie<br>ing medicatie<br>licatie | Contra-indicat<br>Allergie/intole intie<br>Condities                                                   | Onderzoek<br>Uitslag<br>Contri Toeve<br>Meetwaarden | Benndeling<br>Fancieanamnese<br>beger bsse uitslag<br>dditioneel | Verwijsbrief<br>Bestand/document<br>Scan<br>Correspondentie                                                                                                    | Nota aan patiënt<br>Verrichtingen per patiënt<br>Declaratieregels per patiënt<br>Facturatie |
| 🖥 Week 🔲 🗉 🚺 Werklijs                                                                                                    | st ×                | Statis Real                                           |                                         | and the second                                                         | W.R.L.                                              |                                                                                                    |                                                     |                                                                  |                                                                                                    |                                                                                             |
| ESTPATIENT *24/7*, T.E.S.                                                                                                    | Б-                  |                                                       |                                         |                                                                        |                                                     |                                                                                                    |                                                     |                                                                  |                                                                                                    |                                                                                             |
| Sector - Cr                                                                                                    |                     |                                                       |                                         |                                                                        |                                                     |                                                                                                    |                                                     |                                                                  | Contract of the local division of the local division of the local | Converse net yourse                                                                         |
| rzicht DeelContacten M                                                                                                    | Medicatie Cor       | ndities Meetw                                         | aarden Addit                            | tioneel Corres                                                         | pondentie                                           |                                                                                                    |                                                     |                                                                  |                                                                                                    |                                                                                             |
| tslagen Controles                                                                                                    | Medicatie Con       | ndities Meetw                                         | aarden Addit                            | tioneel Corres                                                         | pondentie                                           |                                                                                                    |                                                     |                                                                  |                                                                                                    |                                                                                             |
| rzicht DeelContacten M<br>Islagen Controles<br>Omschrijving                                                                                                  | Medicatie Cor       | ndities Meetw                                         | aarden Addit                            | tioneel Corres                                                         | pondentie<br>Memo                                   | Datu                                                                                                   |                                                     |                                                                  | Uitslag (laatste                                                                                                    | Z Datum (vl) Tijd                                                                           |
| zicht DeelContacten M<br>slagen Controles<br>Omschrijving<br>artfrequentie (thuismetin                                                                       | Medicatie Cor       | ndities Meetw                                         | aarden Addit                            | tioneel Corres                                                         | pondentie<br>Memo<br>HFRT                           | Datu ⊤ Tijd<br>27-06-2023 10-20                                                                        |                                                     |                                                                  | Uitslag (laatste<br>S                                                                                                    | 7 Datum (vi) Tijd                                                                           |
| zicht DeelContacten M<br>lagen Controles<br>Imschrijving<br>attfrequentie (thuismetin<br>astolische bloeddruk                                                | Medicatie Con<br>g) | ndities Meetw                                         | aarden Addit                            | tioneel Corres                                                         | pondentie<br>Memo<br>HFRT<br>RRDI                   | Datu ⊤ Tijd)<br>27-06-2023 10-20<br>05-03-2020                                                         |                                                     |                                                                  | Uitslag (laatste<br>8<br>8                                                                                                    | 2 Datum (vl) Tijd<br>10<br>04-04-2016                                                       |
| rzicht DeelContacten M<br>Slagen Controles<br>Omschrijving<br>Inaffrequentie (thuismetin<br>liastolische bloeddruk<br>ystolische bloeddruk                   | Medicatie Con       | ndities Meetw                                         | aarden Addit                            | tioneel Corres                                                         | pondentie<br>Memo<br>HFRT<br>RRDI<br>RRSY           | Datu         ⊤         Tijd           27.06-2023         10.20           05-03-2020         04-04-2016 |                                                     |                                                                  | Uitslag (laatste<br>8<br>8<br>12                                                                                                    | Z Datum (vl) Tijd<br>P<br>04-04-2016<br>23-03-2016                                          |
| rerricht DeelContacten M<br>itslagen Controles<br>Omschrijving<br>haftfrequentle (thuismetin<br>diastolische bloeddruk<br>systolische bloeddruk<br>polsritme | Medicatie Con       | ndities Meetw                                         | aarden Addit                            | tioneel Corres                                                         | pondentie<br>Memo<br>HFRT<br>RRDI<br>RRSY<br>POLR   | Datu ⊤ Tijd<br>27.06-2023<br>05-03-2020<br>04-04-2016<br>04-04-2016                                    |                                                     |                                                                  | Uitslag (laatste<br>8<br>8<br>12<br>regula                                                                                                    | Z Datum (vl) Tijd<br>04-04-2016<br>23-03-2016                                               |

3. U krijgt het volgende scherm. Klik op de 2 pijltjes.

| S Invoeren losse uitslag                                | X                                 |
|---------------------------------------------------------|-----------------------------------|
| Patient: 15702(V) - HR. T.E.S.T. TESTPATIENT *24/7* Get | 0.dat + 01-03-1983 (40) Geslacht: |
|                                                         |                                   |
| Selecteer bepaling                                      |                                   |
| Bepaling:                                               |                                   |
|                                                         | >>                                |
| Toelichting:                                            |                                   |
|                                                         |                                   |
|                                                         |                                   |
|                                                         |                                   |
|                                                         |                                   |
|                                                         |                                   |
|                                                         | ,                                 |
| Datum uitslag                                           |                                   |
| 20.00.2022 mm                                           |                                   |
| 28-09-2023                                              |                                   |
| Selecteer eerst een bepaling                            |                                   |
|                                                         |                                   |
|                                                         |                                   |
|                                                         |                                   |
|                                                         |                                   |
| Aanvullende opmerking(en):                              |                                   |
|                                                         |                                   |
|                                                         |                                   |
|                                                         |                                   |
|                                                         |                                   |
| L                                                       | ]                                 |
|                                                         | Opslaan Annuleren                 |
|                                                         |                                   |

4. Zoek de juiste bepaling. In dit voorbeeld: 'Hoofdbehandelaar Diabetes' en klik op 'Ok'.

|   | Selecter  | trieen bej | ling       |         |                                        |           |           |     |
|---|-----------|------------|------------|---------|----------------------------------------|-----------|-----------|-----|
|   | hoofdbeha | and        |            |         |                                        |           | Ŧ.        | 19  |
|   | Numm      | Memo       | Materiaall | Bijzond | Omschrijving /                         | Туре      | Vervallen |     |
|   | 3981      | AD         | PZ         |         | hoofdbehandelaar ADHD                  | Enkelvoud |           |     |
|   | 2400      | ASHB       | RZ         |         | hoofdbehandelaar astma                 | Enkelvoud | 1         |     |
|   | 3451      | AFHB       | KZ         |         | hoofdbehandelaar atriumfibrilleren     | Enkelvoud |           |     |
|   | 3353      | NFHB       | UZ         |         | hoofdbehandelaar chronische nierschade | Enkelvoud |           |     |
|   | 3870      | CZHB       | AZ         |         | hoofdbehandelaar chronische zorg       | Enkelvoud |           |     |
|   | 2407      | COHB       | RZ         |         | hoofdbehandelaar COPD                  | Enkelvoud |           |     |
|   | 3665      | CLHB       | KZ         |         | hoofdbehandelaar coronair lijden       | Enkelvoud |           |     |
|   | 2815      | CVHB       | KZ         |         | hoofdbehandelaar CVRM                  | Enkelvoud | 10        |     |
|   | 3884      | DEHB       | PZ         |         | hoofdbehandelaar dementie              | Enkelvoud |           |     |
|   | 2206      | DMHB       | TZ         |         | hoofdbehandelaar diabetes              | Enkelvoud |           |     |
|   | 2714      | GZHB       | PZ         |         | hoofdbehandelaar GGZ                   | Enkelvoud |           | -   |
| Î |           |            |            |         |                                        | DI        | -         | - 1 |
|   |           |            |            |         | Ok                                     | Annuleren | Zoeken.   |     |

5. Vul het juist antwoord in. En kies voor 'Opslaan'

| Selecteer bepaling -<br>Bepaling: |                         |
|-----------------------------------|-------------------------|
| hoofdbehandelaar d                | iabetes >>              |
| Toelichting:                      | ·                       |
|                                   |                         |
|                                   |                         |
|                                   |                         |
|                                   |                         |
|                                   | ,                       |
| - Uitslag                         |                         |
| Datum uitslag:                    | Selecteer éée a la suid |
| 28-09-2023                        | Antwoord                |
|                                   | huisarts                |
|                                   | 🗖 specialist            |
|                                   | overig/onbekend         |
|                                   |                         |
|                                   |                         |

6. Doe precies hetzelfde voor de bepaling 'Deelname Ketenzorg'.

| deelname ketenzorg                                                                                      | progra                                | imma diabetes >>                                                                                                    |
|----------------------------------------------------------------------------------------------------|---------------------------------------|----------------------------------------------------------------------------------------------------|
| loelichting:                                                                                            |                                       |                                                                                                    |
| georganiseerd is in e<br>verschillende zorgve<br>deelname aan keten<br>indien de huisarts de<br>Uitslag | en ges<br>rleners<br>zorg pi<br>hoofd | tructureerde vorm van samenwerking tussen<br>uit verschillende disciplines. Deze vraag naar<br>rogramma behoeft alleen beantwoord te worden<br>Jbehandelaar is van de chronische aandoening. |
| 20.00.2022                                                                                              | Select                                | Antwoord                                                                                                    |
| 28-09-2023 ##                                                                                           |                                       | Francisco -                                                                                                    |
| 28-09-2023                                                                                              |                                       | ia:                                                                                                    |
| 26-04-2023                                                                                              | M                                     | ja<br>nee                                                                                                    |

7. De registratie is voltooid.